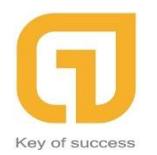

44 Đường Số 12, KDC CityLand Park Hills, P10, Gò Vấp, Tp.HCM *Hotline:* 0911 536 678 <u>https://crmonline.vn</u>

## HƯỚNG DẪN PHÂN QUY ỀN TRÊ N CRM

## 1 Contents

| 1.    | HƯỚNG DẪN TẠO QUYỀN (ROLE) CHO NGƯỜI DÙNG: Thông thường  |
|-------|----------------------------------------------------------|
| chúng | ) ta có 3 roles sau:                                     |
| 2.    | HƯỚNG DẪN PHÂN QUYỀN CHO CẤP VÙNG MIỀN (GÐ VÙNG)7        |
| 3.    | HƯỚNG DẪN PHÂN QUYỀN CHO CẤP CHI NHÁNH (GÐ CHI NHÁNH) 12 |
| 4.    | HƯỚNG DẪN PHÂN QUYỀN CHO NHÓM KINH DOANH (Trưởng bưu cục |
| và nh | nân viên kinh doanh) 17                                  |

Trong quá trình triển khai phần mềm CRM cho doanh nghiệp thông thường sẽ gặp phải vấn đề phân quyền cho nhân viên? Làm sao có thể phân quyền theo mô hình tổ chức của công ty một cách hợp lý nhất ? Thông thường bạn sẽ gặp rất nhiều khó khăn nếu như chúng ta không năm vững việc tổ chức và phân quyền cho người dùng.

Với phần mềm quản lý khách hàng - SuiteCRM bạn có thể phân quyền theo mô hình nhóm hoặc mô hình tổ chức của công ty một cách linh hoạt từ người dùng đầu cuối ( Người dùng có thể định nghĩa và phân quyền cho phù hợp với sơ đồ tổ chức của mình).

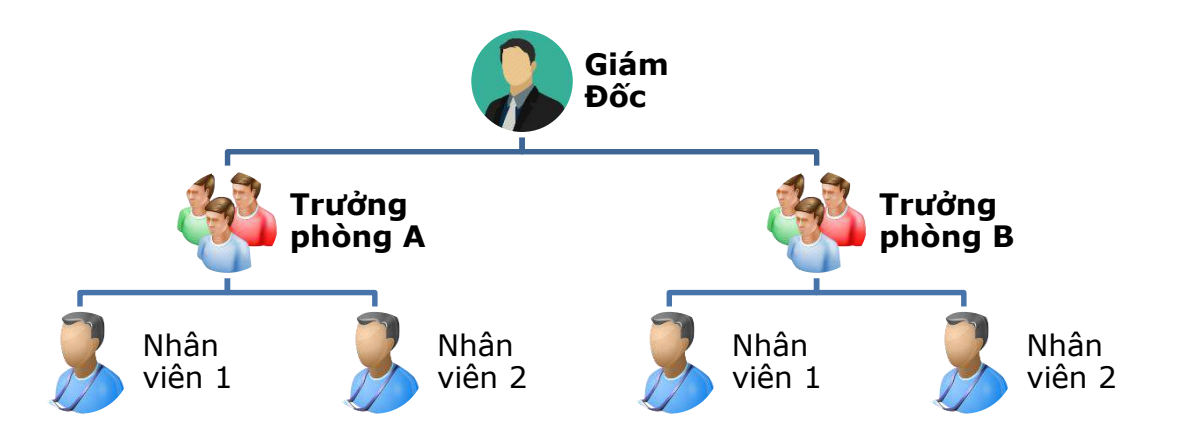

Ví dụ bên trên là 1 mô hình tổ chức cơ bản của một doanh nghiệp.

- Nhóm A: có trưởng phòng A có thể xem được dữ liệu của Nhân viên 1 và Nhân viên 2. Nhân viên 1 và Nhân viên 2 dữ liệu của ai người đó thấy (không thấy được dữ liệu của nhau).
- Nhóm B: có trưởng phòng B có thể xem được dữ liệu của Nhân viên 1 và Nhân viên 2. Nhân viên 1 và Nhân viên 2 dữ liệu của ai người đó thấy (không thấy được dữ liệu của nhau).
- **Trưởng Phòng A và Trưởng Phòng B** không thấy được dữ liệu của nhau.
- Nhóm Giám Đốc: Xem được toàn bộ dữ liệu của Nhóm A và Nhóm B
   Từ mô hình các bạn có thể linh hoạt thay đổi cho mô hình công ty có nhiều chi nhánh,....

Để sử dụng chức năng phân quyền, người dung cần có tài khoản quản trị (Quyền Admin). Từ giao diện trang chủ kích chọn vào admin (góc bên phải) để truy cập vào trang quản trị phần mềm

| VŲ VIỆC (TICKETS) LỊCH           | H ĐẦU MỐI CÔNG TY LIÊN HỆ CO                                         | HỘI MORE                                            |                                                       |                          |
|----------------------------------|----------------------------------------------------------------------|-----------------------------------------------------|-------------------------------------------------------|--------------------------|
| ently Viewed                     |                                                                      |                                                     |                                                       | Profile<br>Employees     |
| HCM_GDCN                         | SUITECRM DASHBOARD Lead                                              | Card Management ACTIONS -                           |                                                       | Admin                    |
|                                  | S MY CALLS                                                           | ✓ ○ ×                                               | <b>Д</b> MY ACTIVITY STREAM                           | About                    |
|                                  | Close Subject 🔶 Related to S                                         | tart Date ↔ Accept? Status ↔                        | ⇒ Administrator                                       | POST                     |
|                                  | No Data                                                              |                                                     |                                                       | (0 - 0 of 0)             |
|                                  | MY MEETINGS                                                          | × つ ヽ<br>(0 to 0 - 0)                               | NO Data                                               |                          |
|                                  | Close Subject 👄 Related to                                           | Start Date 🗢 Accept?                                |                                                       |                          |
|                                  |                                                                      | 40*                                                 |                                                       |                          |
|                                  | ▼ MY TOP OPEN OPPORTUNITIES                                          | (0-0 of 0)                                          |                                                       |                          |
|                                  | Opportunity Name   Account Name  No Data                             | Amount 🗢 Expected Close Date 🗢                      |                                                       |                          |
|                                  | MY ACCOUNTS                                                          | <b>∕</b> ∙0×                                        |                                                       |                          |
| onistics un/index php?module=Ada | ninistration@action_index                                            | (0 to 0 - 0)                                        |                                                       |                          |
|                                  | v Name ∨ Ta                                                          | x Cooe ▽ Phone ▽ User ▽ I                           |                                                       |                          |
| VŲ VIỆC (TICKETS) LỊCH           | H ĐẦU MỐI CÔNG TY LIÊN HỆ MƠ                                         | ) RE                                                |                                                       |                          |
| ently Viewed                     |                                                                      |                                                     |                                                       |                          |
| HCM_GDCN                         | ADMINISTRATION                                                       |                                                     |                                                       |                          |
|                                  | <b>Users</b><br>Create, edit, activate and deactivate users in Suite | 2CRM.                                               |                                                       |                          |
|                                  |                                                                      |                                                     |                                                       |                          |
|                                  | User Management                                                      | Manage user accounts and passwords                  |                                                       |                          |
|                                  | Role Management                                                      | Manage role membership and propertie                | 35                                                    |                          |
|                                  | •••• Password Management                                             | Manage password requirements and ex                 | <pre>¢piration</pre>                                  |                          |
|                                  | Security Suite Group Management                                      | Security Suite Group Editor                         |                                                       |                          |
|                                  | Security Suite Settings                                              | Configure Security Suite settings such a            | as group inheritance, additive security, etc          |                          |
|                                  | System<br>Configure the system-wide settings according to t          | he specifications of your organization. Users can o | verride some of the default locale settings within th | ieir user settings page. |
|                                  | System Settings                                                      | Configure system-wide settings                      |                                                       |                          |
|                                  | Import Wizard                                                        | Use the import wizard to easily import i            | records into the system                               |                          |

Trong phần này chúng ta sẽ sử dụng 2 chức năng chính

- **Role Management:** Tạo quyền cho người dùng (Quyền thêm, xóa, sửa, xem danh sách, import, export, mass update
- Security Suite Group Management: Tạo nhóm người dùng tương ứng với mô hình tổ chức của công ty (ví dụ như Nhóm Vùng Miền, Nhóm GĐKD, Nhóm bưu cục.
- 1. HƯỚNG DẪN TẠO QUYỀN (ROLE) CHO NGƯỜI DÙNG: Thông thường chúng ta có 3 roles sau:
  - a. Role cho nhân viên: Chỉ xem được dữ liệu của chính mình (dữ liệu của ai người đó thấy)
  - b. Role cho trưởng nhóm: Xem được dữ liệu của nhóm mình

c. Role cho Board: Xem được toàn bộ dữ liệu

Từ màn hình quản trị kích chọn vào Role Management, sau đó kích chọn vào Create Role

| 🏫 VỤ VIỆC (TICKETS) LỊC                                                                                                    | н дай мб                                    | I CÔNG                           | TY LIÊN HỆ V                                                         | AITRÒ                     | MORE                                   |                                      |                |  |   | CREATE 👻 | O,         | $(\underline{\mathbf{A}})$ |
|----------------------------------------------------------------------------------------------------|---------------------------------------------|----------------------------------|----------------------------------------------------------------------|---------------------------|----------------------------------------|--------------------------------------|----------------|--|---|----------|------------|----------------------------|
| + Create Role                                                                                                    | ⊲                                           |                                  |                                                                      |                           |                                        |                                      |                |  |   |          |            | Adminis                    |
| List Roles                                                                                                    | VA                                          | I TRÒ                            |                                                                      |                           |                                        |                                      |                |  |   |          |            |                            |
| List Roles By User                                                                                                    |                                             |                                  | Name 🔶                                                               |                           | Description 4                          | ÷                                    |                |  |   |          |            |                            |
| Create a Security Group                                                                                                    | 0.                                          | BULKAR                           |                                                                      |                           |                                        |                                      |                |  | [ | K K (1-4 | 4 of 4)    |                            |
| Security Groups                                                                                                    |                                             |                                  | Review ticket<br>BOARD                                               |                           | Thấy All dữ liệu                       | X K /                                | 0.01/0 1 70.01 |  |   |          |            |                            |
| User Management                                                                                                    |                                             | /                                | GDKD vå TBC<br>Sales                                                 |                           | Dữ liệu của nhóm<br>Dữ liệu của ai ngi | n nào nhôm đó thây (l<br>ười đó thấy | GDKD và TBC)   |  |   |          |            | _                          |
| Security Suite Settings                                                                                                    | •                                           | BUCKAR                           |                                                                      |                           |                                        |                                      |                |  |   | (1-4     | 4 of 4)    |                            |
| Recently Viewed                                                                                                    |                                             |                                  |                                                                      |                           |                                        |                                      |                |  |   |          |            |                            |
| A HCM_GDCN                                                                                                    | © Superchar                                 | ged by SuiteCRI                  | M © Powered By SugarC                                                | BM                        |                                        |                                      |                |  |   |          | PACK       |                            |
|                                                                                                    |                                             |                                  |                                                                      |                           |                                        |                                      |                |  |   |          | DAGK       |                            |
|                                                                                                    |                                             |                                  |                                                                      |                           |                                        |                                      |                |  |   |          |            |                            |
|                                                                                                    |                                             |                                  |                                                                      |                           |                                        |                                      |                |  |   |          |            |                            |
|                                                                                                    |                                             |                                  |                                                                      |                           |                                        |                                      |                |  |   |          |            |                            |
| 🏫 VỤ VIỆC (TICKETS) LỊC                                                                                                    | н өйимб                                     | I CÔNG                           | TY LIÊN HỆ V                                                         | AITRÒ                     | MORE                                   |                                      |                |  |   | CREATE 🔻 | Q          |                            |
| <ul> <li>↑ VŲ VIỆC (TICKETS) LỊC</li> <li>              ← Create Role      </li> </ul>                                                                                                    | H ĐẦU MỐ                                    | I CÔNG                           | TY LIÊN HỆ V                                                         | AI TRÒ                    | MORE                                   |                                      |                |  |   | CREATE 🔻 | Q          | Adminis                    |
| vu việc (TICKETS)     LIC       (+)     Create Role       (                                                                                                    | н бал мб                                    | i công<br>EATE                   | TY LIÊN HỆ N                                                         | AI TRÒ                    | MORE                                   |                                      |                |  |   | CREATE 👻 | Q          | Adminis                    |
| VU VIÊC (TICKETS ) LIC     Create Role     List Roles     List Roles By User                                                                                                    | H DÀU MƠ<br>CRE<br>SAN                      | i công<br>EATE<br>/e ca          | TY LIÊN HỆ N<br>NCEL                                                 | AI TRÒ                    | MORE                                   |                                      |                |  |   | CREATE - | Q          | Adminis                    |
| VU VIÊC (TICKETS) LIC     Create Role     List Roles     List Roles By User     Create a Security Group                                                                                                    | н дал мо<br>С R E<br>Name:*                 | i công<br>EATE<br>/e ca          | TY LIÊN HỆ N<br>NCEL<br>Role for Nhân viên                           | AI TRÒ                    | MORE                                   |                                      |                |  |   | CREATE 🔻 | Q          | Adminis                    |
| VU VIÊC (TICKETS)     LIC <ul> <li>Create Role</li> <li>List Roles</li> <li>List Roles By User</li> <li>Create a Security Group</li> <li>Security Groups</li> </ul>                                                                                                    | H DÀU Mố<br>CRE<br>SAI<br>Name:*<br>Descrip | I CÔNG<br>EATE<br>/e Ca<br>tion: | TY LIÊN HỆ N<br>NCEL<br>Role for Nhân viên<br>Role cho nhân viên , d | AI TRÒ                    | MORE<br>ai người đó thấy]              |                                      |                |  | l | CREATE 👻 | Q          | Adminis                    |
| VU VIÊC (TICKETS ) LIC     Create Role     List Roles     List Roles By User     Create a Security Group     Security Groups     User Management                                                                                                    | H DÀU MỔ<br>CRE<br>SAN<br>Name:*<br>Descrip | I CÓNG<br>EATE<br>/e CA          | TY LIÊN HỆ N<br>NCEL<br>Role for Nhân viên<br>Role cho nhân viên , đ | AI TRÒ                    | MORE<br>aĩ người đó thấy               |                                      |                |  | l | CREATE ¥ | Q          | Adminis                    |
| VU VIÊC (TICKETS ) LIC     Oreate Role     List Roles     List Roles By User     Oreate a Security Group     Security Groups     User Management     Security Suite Settings                                                                                                    | H DÀU MỔ                                    | I CÔNG<br>EATE<br>/e CA          | TY LIÊN HỆ N<br>NCEL<br>Role for Nhân viên<br>Role cho nhân viên , e | AI TRÒ                    | MORE<br>ai người đó thấy               |                                      |                |  | l | CREATE ¥ | Q          | Adminis                    |
| VU VIÊC (TICKETS )       LIC            • Create Role               • Create Role               • List Roles               • List Roles               • Create a Security Group               • Create a Security Groups               • Security Groups               • User Management               • Security Suite Settings               Recently Viewed                                                                                                    | H DĂU MĂ<br>CRE<br>SA<br>Name.*<br>Descrip  | I CÔNG<br>EATE<br>/E CA          | TY LIÊN HỆ N<br>NCEL<br>Role for Nhân viên<br>Role cho nhân viên , o | AI TRÒ                    | MORE<br>ai người đó thấy]              |                                      |                |  |   | CREATE - | Q          | Adminis                    |
| ↑       VU VIÊC (TICKETS )       LIC <ul> <li>←</li> <li>Create Role</li> <li>↓</li> <li>↓</li> <li< th=""><th>H DÀU MỔ<br/>CRE<br/>Name:*<br/>Descrip</th><th>I CÔNG<br/>EATE<br/>/E CA<br/>tion:</th><th>TY LIÊN HỆ N<br/>NCEL<br/>Role for Nhân viên<br/>Role cho nhân viên , c</th><th>AI TRÒ<br/>D'Ilēu của<br/>M</th><th>MORE<br/>ai người đó thấy </th><th></th><th></th><th></th><th></th><th>CREATE -</th><th>Q</th><th>Adminis</th></li<></ul> | H DÀU MỔ<br>CRE<br>Name:*<br>Descrip        | I CÔNG<br>EATE<br>/E CA<br>tion: | TY LIÊN HỆ N<br>NCEL<br>Role for Nhân viên<br>Role cho nhân viên , c | AI TRÒ<br>D'Ilēu của<br>M | MORE<br>ai người đó thấy               |                                      |                |  |   | CREATE - | Q          | Adminis                    |
| ↑       VU VIÊC (TICKETS )       LIC <ul> <li>←</li> <li>Create Role</li> <li>▲</li> <li>List Roles</li> <li>▲</li> <li>List Roles By User</li> <li>←</li> <li>Create a Security Group</li> <li>▲</li> <li>Security Groups</li> <li>▲</li> <li>Becurity Suite Settings</li> <li>Recently Viewed</li> <li>▲</li> <li>HCM, GDCN</li> </ul>                                                                                                    | H DÀU MỔ<br>CRE<br>SAV<br>Name:*<br>Descrip | I CÔNG<br>EATE<br>/E CA<br>tion: | TY LIÊN HỆ N<br>NCEL<br>Role for Nhân viên<br>Role cho nhân viên , ơ | A I TRÔ                   | MORE<br>ai người đó thấy               |                                      |                |  |   | CREATE - | Q.<br>Back | Adminis                    |
| ↑       VU VIÊC (TICKETS )       LIC <ul> <li>←</li> <li>Create Role</li> <li>↓</li> <li>List Roles</li> <li>↓</li> <li>List Roles By User</li> <li>←</li> <li>Create a Security Groups</li> <li>←</li> <li>Create a Security Groups</li> <li>●</li> <li>User Management</li> <li>←</li> <li>Security Suite Settings</li> </ul> <li>Recently Viewed</li> <li>←</li> <li>HCM_GOCN</li>                                                                                                    | H DĂU MĂ<br>CRE<br>SAA<br>Name.*<br>Descrip | I CÔNG<br>EATE<br>/E CA<br>tion: | TY LIÊN HỆ N<br>NCEL<br>Role for Nhân viên<br>Role cho nhân viên , o | A I TRÒ                   | MORE<br>ai người đó thẩy               |                                      |                |  |   | CREATE - | Q. BACK    | Adminis                    |

- Nhập tên Role
- Nhập diễn giải cho Role

Sau đó nhấn Save để lưu thì xuất hiện màn hình bên dưới

| VŲ VIỆC (TICKETS) LỊCH  | H ĐẦU MỐI CÔNG TY           | LIÊN HỆ VAITRÒ             | MORE                  |         |         |         |         | CREATE 👻    |         |
|-------------------------|-----------------------------|----------------------------|-----------------------|---------|---------|---------|---------|-------------|---------|
| Create Role             | Δ                           |                            |                       |         |         |         |         |             |         |
| List Roles              | ROLE FOR N                  | HÂN VIÊN                   |                       |         |         |         |         |             |         |
| $\sim$                  | EDIT DUPLICA                | ATE DELETE                 |                       |         |         |         |         |             |         |
| List Roles By User      | Name:                       | Role for Nhân viên         |                       |         |         |         |         |             |         |
| Create a Security Group | Description:                | Role cho nhân viên , dữ li | ệu của ai người đó th | ıấy     |         |         |         |             |         |
| J                       | Double click on a cell to c | hange value.               |                       |         |         |         |         |             |         |
| Security Groups         | SAVE                        | ANCEL                      |                       |         |         |         |         |             |         |
| -                       |                             | Access                     | Delete                | Edit    | Export  | Import  | List    | Mass Update | View    |
| User Management         | Báo cáo                     | Not Set                    | Not Set               | Not Set | Not Set | Not Set | Not Set | Not Set     | Not Set |
|                         | Báo giá                     | Not Set                    | Not Set               | Not Set | Not Set | Not Set | Not Set | Not Set     | Not Set |
| Security Suite Settings | Bản mẫu phần dòng           | Not Set                    | Not Set               | Not Set | Not Set | Not Set | Not Set | Not Set     | Not Set |
|                         | Bản đồ - khu vực            | Not Set                    | Not Set               | Not Set | Not Set | Not Set | Not Set | Not Set     | Not Set |
| ecently Viewed          | Bản đồ - đánh dấu           | Not Set                    | Not Set               | Not Set | Not Set | Not Set | Not Set | Not Set     | Not Set |
| 🗅 Role for Nhâ 🖉        | Bản đồ - địa chỉ bộ nhớ Ca  | che Not Set                | Not Set               | Not Set | Not Set | Not Set | Not Set | Not Set     | Not Set |
|                         | Chiến dịch                  | Not Set                    | Not Set               | Not Set | Not Set | Not Set | Not Set | Not Set     | Not Set |
| HCM_GDCN                | Chỉ số                      | Not Set                    | Not Set               | Not Set | Not Set | Not Set | Not Set | Not Set     | Not Set |
|                         | Chỉ số sự kiện              | Not Set                    | Not Set               | Not Set | Not Set | Not Set | Not Set | Not Set     | Not Set |
|                         | Cities                      | Not Set                    | Not Set               | Not Set | Not Set | Not Set | Not Set | Not Set     | Not Set |
|                         | Countries                   | Not Set                    | Not Set               | Not Set | Not Set | Not Set | Not Set | Not Set     | Not Set |
|                         |                             |                            |                       |         |         |         |         |             |         |
|                         |                             |                            |                       |         |         |         |         |             |         |

| VŲ VIĘC (TICKETS) LICH ĐAU MO | DI CONGITY LIEN HĘ               | VALTRO MOR                 | E             |         |         |         |         |            |         |
|-------------------------------|----------------------------------|----------------------------|---------------|---------|---------|---------|---------|------------|---------|
| Create Role                   | ption: Role cho nhấ              | àn viên , dữ liệu của ai n | igười đó thấy |         |         |         |         |            |         |
| Double                        | click on a cell to change value. |                            |               | //      |         |         |         |            |         |
| List Roles                    | AVE CANCEL                       | K                          |               | V       |         |         |         |            |         |
| $\sim$                        | Not Se                           | et 🔽 I                     | Delete        | Edit    | Export  | Import  | List M  | ass Update | View    |
| List Roles By User Báo cá     | io Enable                        | ed N                       | lot Set       | Not Set | Not Set | Not Set | Not Set | Not Set    | Not Set |
| Create a Security Group       | á Disab                          | ed N                       | lot Set       | Not Set | Not Set | Not Set | Not Set | Not Set    | Not Set |
| Bản m                         | ẫu phần dòng                     | Not Set N                  | lot Set       | Not Set | Not Set | Not Set | Not Set | Not Set    | Not Set |
| Security Groups Bản đã        | ð - khu vực                      | Not Set N                  | lot Set       | Not Set | Not Set | Not Set | Not Set | Not Set    | Not Set |
| Bản đồ                        | ð - đánh dấu 👘 🕅                 | Not Set N                  | lot Set       | Not Set | Not Set | Not Set | Not Set | Not Set    | Not Set |
| User Management Bån đồ        | ð - đja chỉ bộ nhớ Cache         | Not Set N                  | lot Set       | Not Set | Not Set | Not Set | Not Set | Not Set    | Not Set |
| Chiến Chiến                   | djch N                           | Not Set N                  | lot Set       | Not Set | Not Set | Not Set | Not Set | Not Set    | Not Set |
| Chi số                        | 1                                | Not Set N                  | lot Set       | Not Set | Not Set | Not Set | Not Set | Not Set    | Not Set |
| Chỉ số                        | sự kiện 🕴                        | Not Set N                  | lot Set       | Not Set | Not Set | Not Set | Not Set | Not Set    | Not Set |
| Cities                        | 1                                | Not Set N                  | lot Set       | Not Set | Not Set | Not Set | Not Set | Not Set    | Not Set |
| 🛱 Role for Nhâ 🖍 Countr       | ies 1                            | Not Set N                  | lot Set       | Not Set | Not Set | Not Set | Not Set | Not Set    | Not Set |
| Сифс д                        | iội l                            | Not Set N                  | lot Set       | Not Set | Not Set | Not Set | Not Set | Not Set    | Not Set |
| Các bả                        | in đồ 🏾 🕅                        | Not Set N                  | lot Set       | Not Set | Not Set | Not Set | Not Set | Not Set    | Not Set |
| Các m                         | āu PDF                           | Not Set N                  | lot Set       | Not Set | Not Set | Not Set | Not Set | Not Set    | Not Set |
| Câu hỏ                        | ii khảo sát                      | Not Set N                  | lot Set       | Not Set | Not Set | Not Set | Not Set | Not Set    | Not Set |
| Công t                        | y ł                              | Not Set N                  | lot Set       | Not Set | Not Set | Not Set | Not Set | Not Set    | Not Set |

| Not Set          |  |
|------------------|--|
| All<br>Group     |  |
| Owner<br>Not Set |  |
| None             |  |

- Not Set: Giá trị mặc định khi tạo Role mà không thao tác gì thêm, quyền tương ứng với All (xem toàn bộ dữ liệu)
- All: Xem được toàn bộ dữ liệu
- Group: Xem được dữ liệu của group mình
- Owner: Xem được dữ liệu của chính mình (dữ liệu của nhân viên nào nhân viên đó thấy)
- None: Không xem được

Ghi chú:

### - List: Là màn hình danh sách

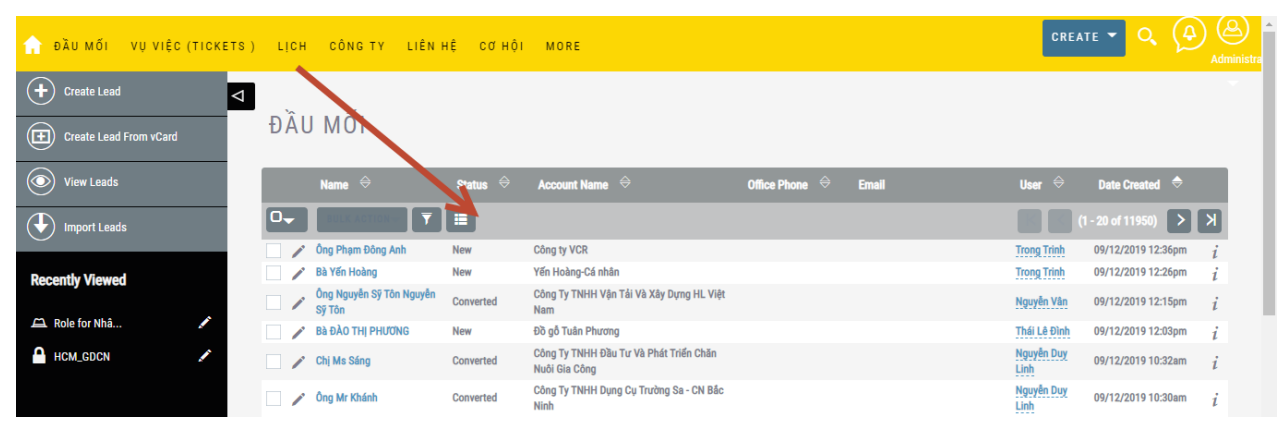

#### View: Là màn hình xem chi tiết 1 khách hang

| 🏫 ĐẦU MỐI VỤ VIỆC (TICKE | TS) LỊCH CÔNG TY LIỀ | N HỆ CƠ HỘI MORE       |                |  |
|--------------------------|----------------------|------------------------|----------------|--|
| + Create Lead            | ⊲                    |                        |                |  |
| Create Lead From vCard   | ONG PHẠM ĐOI         | NG ANH 😭               | K              |  |
| View Leads               | OVERVIEW MORE IN     | FORMATION OTHER HANH E | DÓNG 🗶         |  |
| Import Leads             | Name:                | Ông Phạm Đông Anh 🛛 🕲  | Office Phone:  |  |
| Recently Viewed          | Title:               |                        | Mobile:        |  |
| neocinity viewed         | Department:          |                        | Fax:           |  |
| 🎝 Ông Phạm Đ 🖌           | Account Name:        | Công ty VCR            | Website:       |  |
| 🛱 Role for Nhâ 🖍         | Primary Address:     |                        | Other Address: |  |
| 🔒 HCM_GDCN 🗾 🖍           |                      |                        |                |  |
|                          | Email Address:       | None                   |                |  |
|                          | Description:         |                        |                |  |
|                          | Assigned to:         | Trong Trinh            |                |  |
|                          |                      |                        |                |  |

Tại màn hình này chúng ta sẽ lần lượt các thao tác sau:

- Access: Chúng ta kích vào chọn Disabled để vô hiệu hóa hết tất cả module hiện có, sau đó chúng ta lần lượt Enabled các module cần thiết lên
- Deleted: Tương tự chúng ta kích chọn vào các giá trị tương ứng với quyền
- Tương tự cho các chức năng: Edit, Export, Import, List, View

Sau đó nhấn Save để hoàn tất quá trình tạo Role

| 🏫 VỤ VIỆC (TICKETS) LỊCH | ĐẦU MỐI CÔNG TY LIỆI                               | IHỆ VAITRÒ           | MORE                 |                    |                    |                    |                    | CREATE 👻           |                    |
|--------------------------|----------------------------------------------------|----------------------|----------------------|--------------------|--------------------|--------------------|--------------------|--------------------|--------------------|
| Create Role              |                                                    | N MIÊN               |                      |                    |                    |                    |                    |                    |                    |
| List Roles               |                                                    |                      |                      |                    |                    |                    |                    |                    |                    |
| List Roles By User       | Name: Role                                         | e for Nhân viên      |                      | e                  |                    |                    |                    |                    |                    |
| Create a Security Group  | Double click cell to change w                      | alue.                | i cua ai người đó th | ay                 |                    |                    |                    |                    |                    |
| Security Groups          | SAVE CARGEE                                        | Access               | Delete               | Edit               | Export             | Import             | List               | Mass Update        | View               |
| User Management          | Báo cáo<br>Báo giá                                 | Disabled<br>Disabled | Not Set<br>Not Set   | Not Set<br>Not Set | Not Set<br>Not Set | Not Set<br>Not Set | Not Set            | Not Set            | Not Set            |
| Security suite settings  | Bản mẫu phần dòng<br>Bản đồ - khu vực              | Disabled<br>Disabled | Not Set<br>Not Set   | Not Set<br>Not Set | Not Set<br>Not Set | Not Set<br>Not Set | Not Set<br>Not Set | Not Set<br>Not Set | Not Set<br>Not Set |
| Recently viewed          | Bản đồ - đánh dấu<br>Bản đồ - địa chỉ bộ nhớ Cache | Disabled<br>Disabled | Not Set<br>Not Set   | Not Set<br>Not Set | Not Set<br>Not Set | Not Set<br>Not Set | Not Set<br>Not Set | Not Set<br>Not Set | Not Set<br>Not Set |
| 👯 Ông Phạm Đ             | Chiến dịch<br>Chỉ số                               | Disabled<br>Disabled | Not Set<br>Not Set   | Not Set<br>Not Set | Not Set<br>Not Set | Not Set<br>Not Set | Not Set<br>Not Set | Not Set<br>Not Set | Not Set<br>Not Set |
| A HCM_GDCN               | Chỉ số sự kiện<br>Cities                           | Disabled<br>Disabled | Not Set<br>Not Set   | Not Set<br>Not Set | Not Set<br>Not Set | Not Set<br>Not Set | Not Set<br>Not Set | Not Set<br>Not Set | Not Set<br>Not Set |
|                          | Countries                                          | Disabled             | Not Set              | Not Set            | Not Set            | Not Set            | Not Set            | Not Set            | Not Set            |

TIẾP THEO CHÚNG TA SẼ PHÂN QUYỀN CHO TỪNG NHÓM: LÀM THEO THỨ TỰ ƯU TIÊN NHƯ BÊN DƯỚI

## 2. HƯỚNG DẪN PHÂN QUYỀN CHO CẤP VÙNG MIỀN (GÐ VÙNG)

 a. TẠO NHÓM VÙNG MIỀN: Từ màn hình quản trị kích chọn vào Security Group Management, sau đó kích chọn vào Create a Security Group để tao

| ♠ SECURITY SUITE MANAGEMEN                                                                                                    | T VŲ VIỆC (TICKETS)                                                                         | Lịch đầu mối mọi        | RE           |          |          |
|----------------------------------------------------------------------------------------------------|---------------------------------------------------------------------------------------------|-------------------------|--------------|----------|----------|
| Create a Security Group<br>Security Groups<br>User Management                                                                                                    | MIENBAC » I<br>save cancel<br>basic                                                         | EDIT<br>view change log |              |          | (1 of 1) |
| Role Management  Security Suite Settings  Recently Viewed                                                                                                    | Name:*<br>Not Inheritable:                                                                  | MIENBAC                 | Assigned to: | DUY TRÂN | R ×      |
| MIENBAC  Role for Nhâ  Kato for Nhâ  Miende for Nhâ  Miende | Description:                                                                                |                         |              |          |          |
|                                                                                                    | These records creater<br>users in this group wil<br>to only this group.<br>is Parent group: | by assign               |              |          | A        |

Lưu ý: Nhập tên nhóm, Riêng với nhóm là Vùng Miền thì phải tích vào Is Parent Group (bắt buộc) vì đây là nhóm cao nhất sau Board Sau đó nhấn lưu lai để hoàn tất viêc tao nhóm

| ♠ SECURITY SUITE MANAGEMENT | . VŲ VIĘC (TICKETS) LIO                              | CH ĐẦU MỐI MORE                |       |                | CREATE                              |                        |
|-----------------------------|------------------------------------------------------|--------------------------------|-------|----------------|-------------------------------------|------------------------|
| Create a Security Group     |                                                      |                                |       |                |                                     |                        |
| Security Groups             | MIENBAC 🟠                                            |                                |       |                |                                     |                        |
| + User Management           | ACTIONS -                                            |                                |       |                |                                     |                        |
| Role Management             | Name:                                                | MIENBAC                        |       | Assigned to:   | DUY TRẦN                            |                        |
| Security Suite Settings     | Date Created:                                        | 19/03/2019 11:54am by DUY TRẦN |       | Date Modified: | 09/12/2019 12:54pm by Administrator |                        |
|                             | Not Inheritable:                                     |                                |       |                |                                     |                        |
| Recently Viewed             | Description:                                         |                                |       |                |                                     |                        |
| A MIENBAC 🖍                 | These records created by<br>users in this group will |                                |       |                |                                     |                        |
| 🛱 Role for Nhâ 🖍            | assign to only this group:                           |                                |       |                |                                     |                        |
| 🏂 Ông Phạm Đ                | is Parent group:                                     |                                |       |                |                                     |                        |
| A HCM_GDCN                  |                                                      |                                |       |                |                                     |                        |
|                             |                                                      |                                |       |                |                                     |                        |
|                             | 🛎 USERS                                              |                                |       |                |                                     | -                      |
|                             | Name 🔶                                               | User Name 🗢                    | Email |                | Phone                               | Monday December 9 2019 |

- b. Kéo người dùng vào nhóm (Người dùng ở đây là user đăng nhập CRM với quyền là giám đốc vùng ): Từ màn hình lưu thành công nhóm ở trên kéo xuống dưới:
  - Tại tab User: Kích chọn vào Nút User để tìm kiếm người dùng đưa vào nhóm này

| 🚢 USERS                    |                |                               |             | -          |
|----------------------------|----------------|-------------------------------|-------------|------------|
| Name 🕀                     | User Name 🗢    | Email 🗢                       | Phone 🗢     |            |
| Select                     |                |                               |             | (1-4 of 4) |
| Vũ Quốc Doanh              | doanh.vu       | doanh.vu@ntlogistics.vn       | 02426335588 | Remove     |
| Tiến Dũng Trần             | dung.tran.tien | dung.tran.tien@ntlogistics.vn | 0912181488  | Remove     |
| Trươn <mark>g Mỹ Hà</mark> | ha.truong      | ha.truong@ntlogistics.vn      |             | Remove     |
| Miền                       | mien           |                               |             | Remove     |

| 📀 NHAT   | TTIN CRM - Googi  | e Chrome   |                 |         |             |                               | -                        |              | ×        | DNGPHAT CRM      | 🗙 📔 LONGPHAT CRM          | ×   +         |           | -     | o ×          |
|----------|-------------------|------------|-----------------|---------|-------------|-------------------------------|--------------------------|--------------|----------|------------------|---------------------------|---------------|-----------|-------|--------------|
| (i) Kho  | ông bảo mật   d   | rm.ntlogi  | stics.vn/index. | php     |             | /                             |                          |              |          | 31400&return_mod | ule=SecurityGroups&action | n=DetailView8 | &record=. | ☆     | <b>8</b> :   |
| User Sea | arch              |            |                 |         |             |                               |                          |              | Î        | M 📕 PITALAND CRM | 1 🛗 Welcome, duy!   Lin   | LP            | »         | 📃 Dấu | ı trang khác |
| User     | mame              |            |                 |         | Any Email   |                               |                          |              |          |                  |                           | CREATE        | - Q       |       | (2)          |
|          |                   |            |                 |         |             | K                             |                          |              |          | Date Modified:   | 09/12/2019 12:54pm by     | Auministrator |           |       | Administra   |
| Any      | Phone             |            |                 |         | Title Group |                               |                          |              |          |                  |                           |               |           |       |              |
|          |                   |            |                 |         | mienbac     |                               |                          |              |          |                  |                           |               |           |       |              |
| Is A     | dministrator      |            |                 |         | Group User  |                               |                          |              |          |                  |                           |               |           |       |              |
|          |                   |            |                 |         |             |                               |                          |              |          |                  |                           |               |           |       |              |
| SEA      | RCH CLEA          | R          | 1               |         |             |                               |                          |              |          |                  |                           |               |           |       |              |
| SEL      | ECT               | _/         |                 |         |             |                               |                          |              |          |                  |                           |               |           |       |              |
| Heare    | L.                |            |                 |         |             |                               |                          |              |          |                  |                           |               |           |       |              |
| Users    |                   | 1000       |                 | Title   |             |                               |                          |              | Sve      |                  |                           |               |           |       |              |
|          | F sployee<br>ID ≑ | Name<br>🔶  | Username<br>⇔   | Group   | Department  | Email                         | Mobile $\Leftrightarrow$ | Status       | Adr<br>⇔ | _                | Phone 🕀                   |               |           |       |              |
|          | lantad: 2         |            |                 |         |             |                               | K                        | <u>(</u> 1.3 | of 3     |                  |                           |               |           |       |              |
|          |                   | -          |                 |         |             |                               |                          |              |          | p                | 02426335588               | R             | emove     |       | _            |
| ×        | i                 | Düng       | dung.tran.tien  | MIENBAC |             | dung.tran.tien@ntlogistics.vn | 0913316416               | Active       |          |                  |                           |               |           |       |              |
|          |                   | India      |                 |         |             |                               |                          |              | -        | ICS.VII          | 0912181488                | ľ             | entove    |       |              |
|          | i                 | Vũ<br>Quốc | doanh.vu        | MIENBAC |             | doanh.vu@ntlogistics.vn       | 0906125000               | Active       |          | n                |                           | R             | emove     |       |              |

Chúng ta dùng chức năng tìm kiếm theo title group để tìm tất cả User là "MienBac" (*khi tạo user thì phần title chúng ta điền tên của nhóm tương ứng của user này*), Sau đó kích vào dấu check bên trái để chọn và nhấn SELECT để chọn User vào.

| ♠ SECURITY SUITE MANAGEMENT | VỤ VIỆC (TICKETS) L | CH ĐẦU MỐI MORE |                               |             |              |
|-----------------------------|---------------------|-----------------|-------------------------------|-------------|--------------|
| Create a Security Group     |                     |                 |                               |             |              |
| Security Groups             |                     |                 |                               |             |              |
| User Management             | users<br>Name ⇔     | User Name 🗢     | Email 🗢                       | Phone 🗢     | -            |
| Role Management             | Select              |                 |                               |             | (1 - 4 of 4) |
| Security Suite Settings     | Vũ Quốc Doanh       | doanh.vu        | doanh.vu@ntlogistics.vn       | 02426335588 | Remove       |
| Recently Viewed             | Tiến Dũng Trần      | dung.tran.tien  | dung.tran.tien@ntlogistics.vn | 0912181488  | Remove       |
| A MIENBAC                   | Trương Mỹ Hà        | ha.truong       | ha.truong@ntlogistics.vn      |             | Remove       |
| HANGI CDCN                  | Miền                | mien            |                               |             | Remove       |
| 🛱 GDKD và TBC               | A ROLES             |                 |                               |             | -            |
| 🚉 Vũ Quốc Doanh 🛛 🖍         | Name 🗢              |                 | Description                   |             |              |
|                             | Select              |                 |                               |             |              |
|                             |                     |                 | No results found.             |             |              |

Tiếp theo chúng ta kích lại màn hình quản lý của Admin và vào lại **Role** management

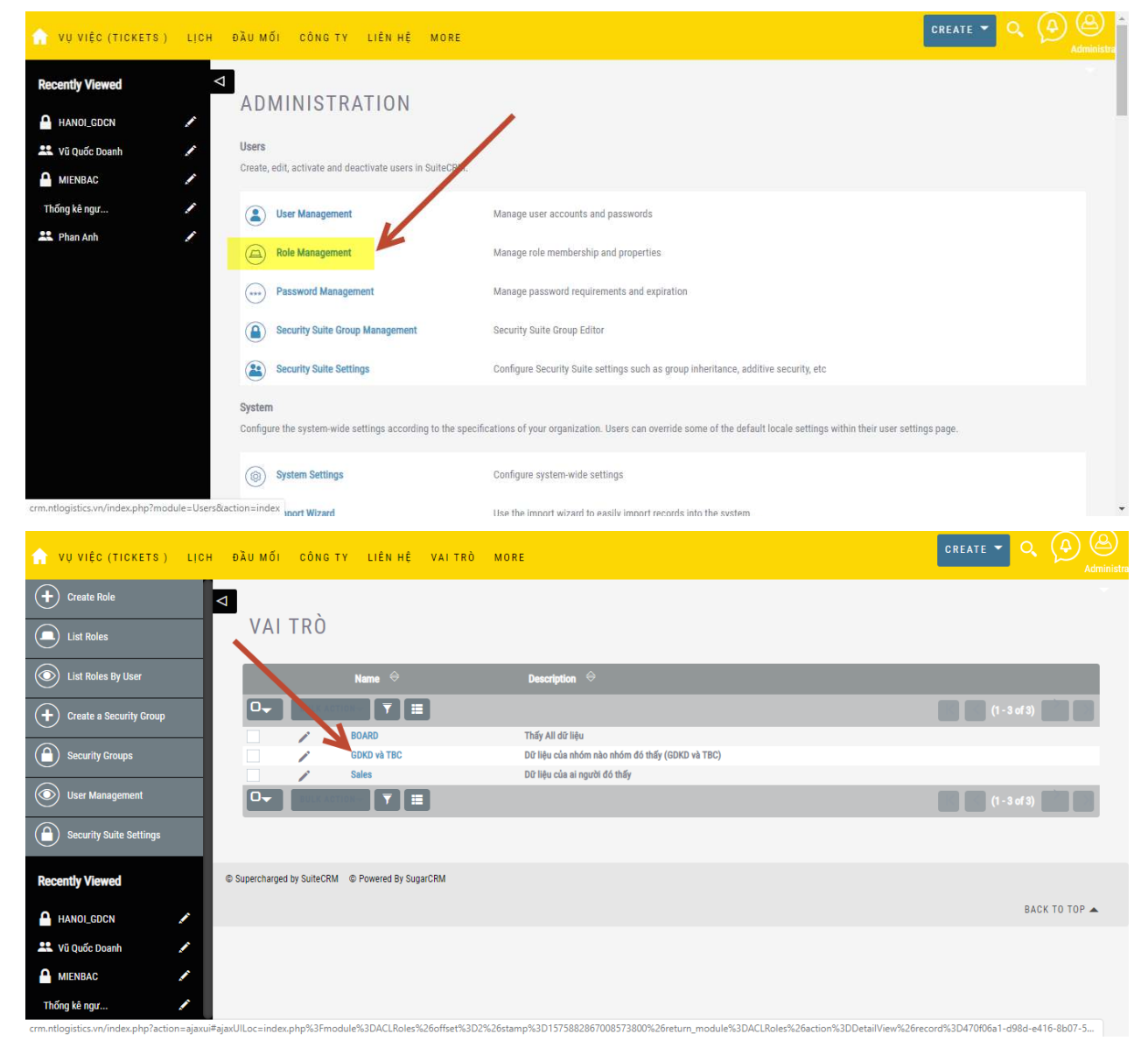

Sau đó kích chọn vào Role **GĐCN** để xem chi tiết (Tùy vào vai trò của từng Role giống hay khác nhau mà chúng tao tạo Role cho riêng lẻ cho phù hợp ví dụ như Role for MienBac, Role for GDCN, Role for TBC. Trong trường hợp này chúng tôi sử dụng chung 1 role vì vai trò giống nhau)

| 🟫 VỤ VIỆC (TICKETS) LỊCI | H ĐẦU MỐI CÔNG TY LII                        | ÊN HỆ VAITRÒ         | MORE  |                |                 |     |                         | CREATE 👻 🤇   |       |
|--------------------------|----------------------------------------------|----------------------|-------|----------------|-----------------|-----|-------------------------|--------------|-------|
| + Create Role            | <ul> <li>✓ Tài khoản email gửi đi</li> </ul> | Disabled             | Group | Group          | Group           | All | Group                   | All          | Group |
| List Roles               | Tài liệu                                     | Enabled              | Group | Group          | Group           | All | All                     | All          | All   |
|                          | Tùy chọn câu hỏi khảo sát<br>Vị trí          | Disabled<br>Disabled | Group | Group<br>Group | Group           | All | Group                   | All          | Group |
| List Roles By User       | Vụ việc (Tickets )                           | Enabled              | Group | Group          | Group           | All | Group                   | All          | Group |
| Create a Security Group  | Đầu mối                                      | Enabled              | Group | Group          | Group           | All | Group                   | All          | Group |
| Security Groups          | SAVE CANCE                                   | - /                  |       |                |                 |     |                         |              |       |
| User Management          | # USERS                                      |                      |       |                |                 |     |                         |              | -     |
| Security Suite Settings  | Name 🗢                                       | User Nar             | ne 🗢  | <b>Email</b> 🔶 |                 |     | Phone $\Leftrightarrow$ |              |       |
|                          | Select User                                  |                      |       |                |                 |     |                         | (1 - 10 of 8 |       |
| Recently Viewed          | LÊ VĂN AN                                    | an.le.van            |       | An.le.van@ntl  | ogistics.vn     |     | 0234 3838866            | Remove       |       |
| GDKD và TBC              | Nguyễn Thọ An                                | an.nguyen            | .tho  | an.nguyen.tho  | @ntlogistics.vn |     |                         | Remove       |       |
| 💻 Vũ Quốc Doanh 🖌        | Anh Kiều                                     | anh.kieu             |       |                |                 |     |                         | Remove       |       |
| A MIENBAC                | Bình Cao                                     | binh.cao             |       |                |                 |     |                         | Remove       |       |
|                          |                                              |                      |       |                |                 |     |                         |              |       |

Phần tab User bên dưới chúng ta kích chọn vào **Select User**, tại màn hình tìm kiếm chúng ta tìm user theo **Tile Group. Ví dụ ở đây là tất cả user là "MIENBAC"** 

| Không <mark>bảo m</mark> ậ                     | t   crm.ntlogi                         | sti <mark>cs.vn</mark> /index.p | ohp            |             |                                         |            |             |        |
|------------------------------------------------|----------------------------------------|---------------------------------|----------------|-------------|-----------------------------------------|------------|-------------|--------|
| Any Phone                                      |                                        |                                 |                | Title Group | K                                       |            |             |        |
|                                                |                                        |                                 |                | mienbac     |                                         |            |             |        |
| Is Administrator                               |                                        |                                 |                | Group User  |                                         |            |             |        |
|                                                |                                        |                                 |                |             |                                         |            |             |        |
| SEARCH                                         | DLEAR                                  | 1                               |                |             |                                         |            |             |        |
| SELECT                                         |                                        |                                 |                |             |                                         |            |             |        |
| rs                                             |                                        |                                 |                |             |                                         |            |             |        |
| Emplo<br>ID 🔗                                  | yr Name<br>⇔                           | Username<br>\ominus             | Title<br>Group | Department  | Email                                   | Mobile 🔶   | Status<br>⇔ |        |
| Selected: 3                                    |                                        |                                 | ~              |             | _                                       | K          | < (1        | - 3 ol |
| × i                                            | Tiến<br>Dũng<br>Trần                   | dung.tran.tien                  | MIENBAC        |             | dung.tran.tien@ntlogistics.vn           | 0913316416 | Active      |        |
|                                                |                                        |                                 |                |             | and the state of the state of the state |            | Active      |        |
| i i                                            | Vũ<br>Quốc<br>Doanh                    | doanh.vu                        | MIENBAC        |             | doanh.vu@ntiogistics.vn                 | 0906125000 |             |        |
| <ul> <li><i>i</i></li> <li><i>i</i></li> </ul> | Vũ<br>Quốc<br>Doanh<br>Trương<br>Mỹ Hà | doanh.vu<br>ha.truong           | MIENBAC        |             | doann.vu@ntlogistics.vn                 | 0906125000 | Active      |        |

Kích chọn 1 hoặc kích chọn All user đã lọc và nhấn vào Select để chọn vào ROLE GDCN (lưu ý bước này là bước chọn User là MIENBAC vào Role GĐ VÙNG MIỀN)

Ghi chú:

- Để xóa người dùng khỏi nhóm thì nhấn chọn vào nút Remove bên góc phải
- Với nhóm vùng miền thì chúng ta không cần kéo Role vào

## 3. HƯỚNG DẪN PHÂN QUYỀN CHO CẤP CHI NHÁNH (GÐ CHI NHÁNH)

### a. Tạo nhóm cho chi nhánh: Xem hướng dẫn bên trên

### b. Tìm nhóm ví dụ ở đây là HANOI\_GDCN

## Với nhóm GDCN thì chúng ta phải tick chọn vào "These records created by users in this group will assign to only this group:"

| SECURITY SUITE MANAGI         | емент | VŲ VIỆC (TICKETS) LỊC                               | H ÐÄUMŐI MORE                 |                | CREATE 🔫                            |          |        |
|-------------------------------|-------|-----------------------------------------------------|-------------------------------|----------------|-------------------------------------|----------|--------|
| Create a Security Group       | Þ     |                                                     |                               |                |                                     |          |        |
| Security Groups               |       |                                                     |                               |                |                                     |          |        |
| + User Management             |       | ACTIONS -                                           |                               |                | < PREVIOUS                          | (1 of 1) | TEXT > |
| Role Management               |       | Name:                                               | HANOI_GDCN                    | Assigned to:   | DUY TRẦN                            |          |        |
| ()<br>Security Suite Settings |       | Date Created:                                       | 26/02/2019 12:57pm by DUY TRऄ | Date Modified: | 02/08/2019 10:32am by Administrator |          |        |
| $\sim$                        |       | Not Inheritable:                                    |                               |                |                                     |          |        |
| Recently Viewed               |       | Description:                                        | HANOI_GDCN                    |                |                                     |          |        |
| A HANOL_GDCN                  |       | These records created by                            | ×                             |                |                                     |          |        |
| 😫 Vũ Quốc Doanh 🛛 🖍           |       | users in this group will assign to only this group: |                               |                |                                     |          |        |
| A MIENBAC 🖍                   |       | is Parent group:                                    |                               |                |                                     |          | 1      |
| Thống kê ngư 🖍                |       |                                                     |                               |                |                                     |          |        |
| 😫 Phan Anh 🧳                  |       |                                                     |                               |                |                                     |          |        |

**B1:** Bên dưới có tab User chúng ta kích vào chọn và tìm tất cả các User có title là **HANOI\_GDKD** (*khi tạo user thì phần title chúng ta điền tên của nhóm tương ứng của user này*) và chọn vào

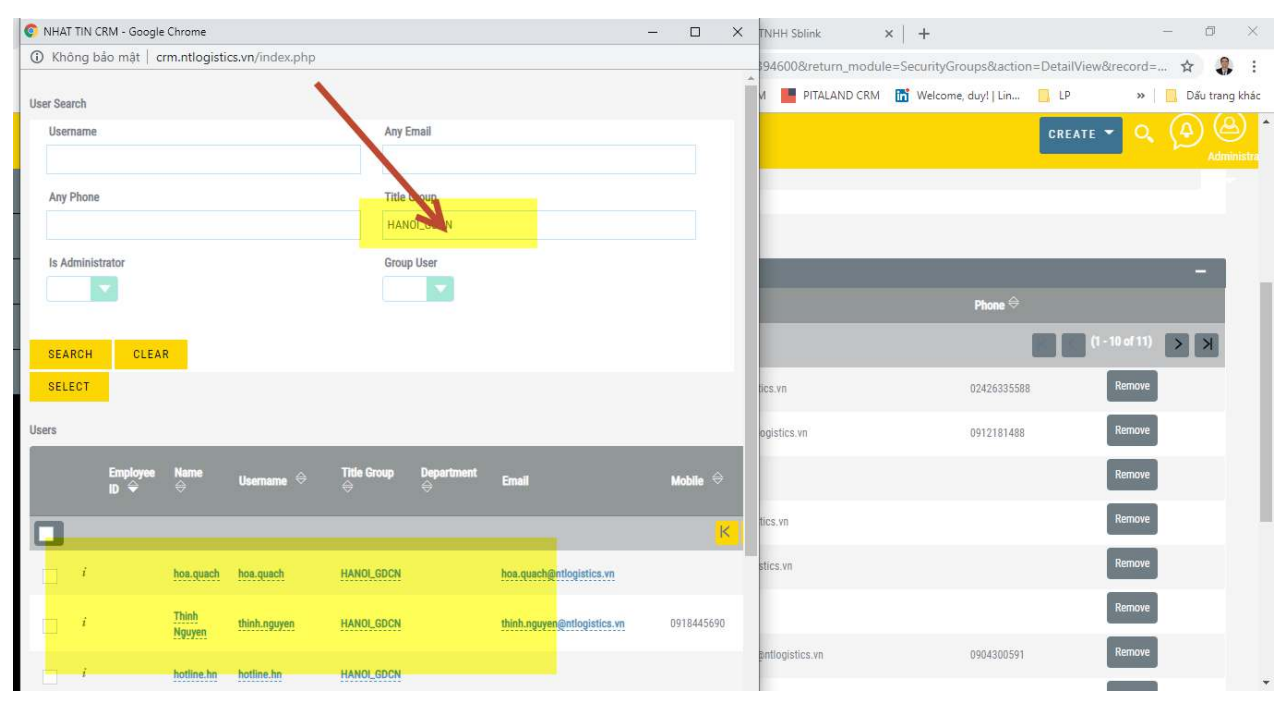

**B2:** Tiếp theo chúng ta phải kéo tất cả người dùng ở cấp trên vào. Ví dụ với nhóm **"HANOI\_GDCN**" thì chúng ta phải kéo người dùng của nhóm **"MIENBAC**" vào

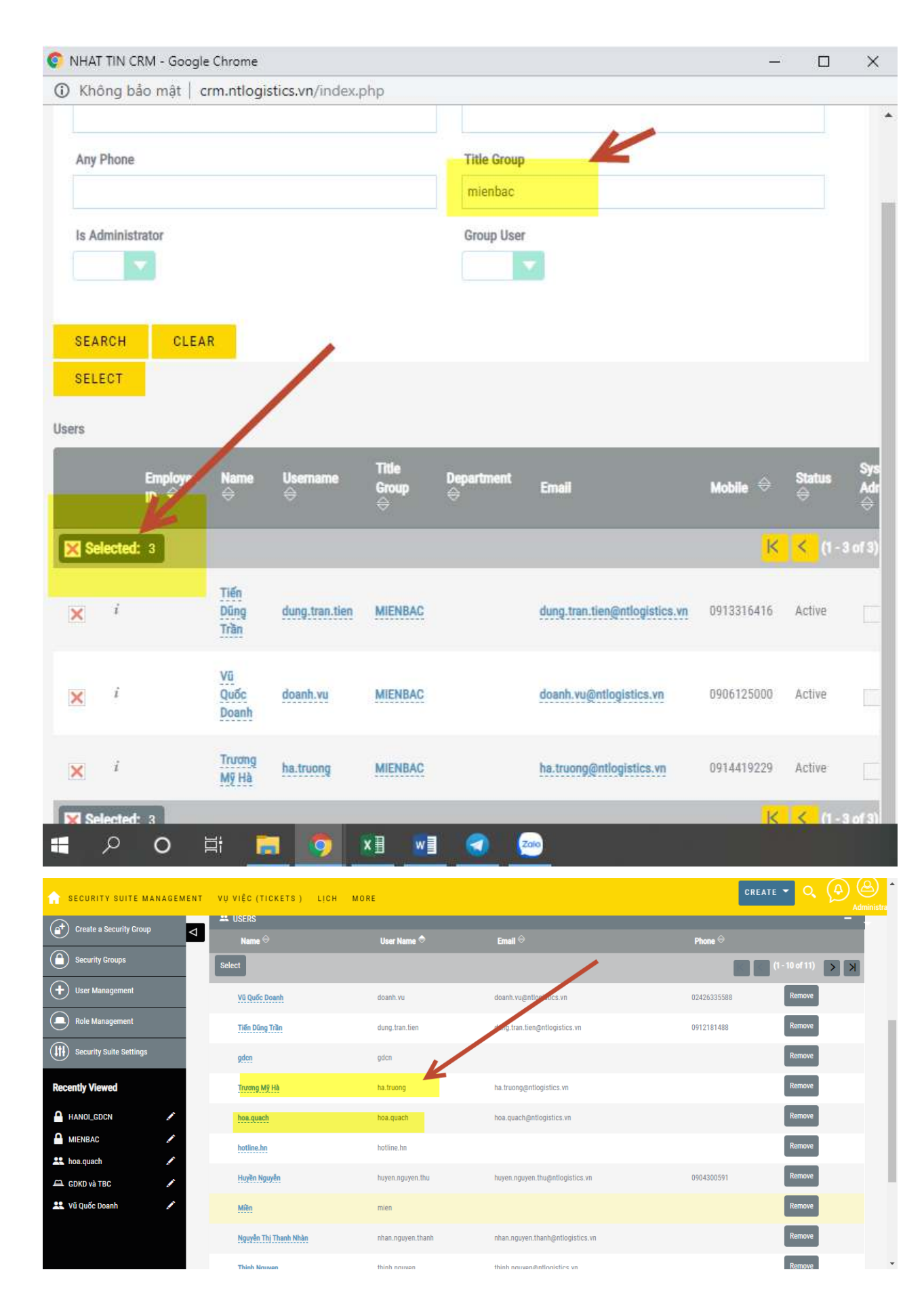

### Không cần chọn Role vào nhóm GĐCN

**B3:** Tiếp theo chúng ta kích lại màn hình quản lý của Admin và vào lại **Role management** 

| 👔 VŲ VIỆC (TICKETS )                                                                   | H ĐẦU MỐI CÔNG TY LIÊN HỆ MORE                                                                                                    |                                                                                                    | CREATE 👻 🔍 🖉 🙆 |
|----------------------------------------------------------------------------------------|----------------------------------------------------------------------------------------------------|----------------------------------------------------------------------------------------------------|----------------|
| Recently Viewed                                                                        | ADMINISTRATION Users Create, edit, activate and deactivate users in SuiteCB.                                                                                                    |                                                                                                    | ×.             |
| Thống kê ngư<br>♣ Phan Anh                                                             | <ul> <li>User Management</li> <li>Role Management</li> <li>Management</li> <li>Manage</li></ul> | e user accounts and passwords<br>e role membership and properties<br>e password requirements and expiration .<br>y Suite Group Editor<br>ure Security Suite settings such as group inheritance, additive security, etc<br>f your organization. Users can override some of the default locale settings within their user setting<br>ure system-wide settings | s page.        |
| crm.ntlogistics.vn/index.php?module                                                    | ers&action=index nort Wizard Use the                                                                                                    | Imnort wizard to easily imnort records into the system                                                                                                    |                |
| VU VIÊC (TICKETS)     Oreate Role     List Roles                                       | h dàumói công ty liên hệ vại trò more<br>▼<br>▼VAITRÒ                                                                                                    |                                                                                                    |                |
| List Roles By User     Create a Security Group     Security Groups     User Management | Name                                                                                                    | Description 🔶 Thấy All dữ liệu Dữ liệu của nhóm nào nhóm đó thấy (GDKD và TBC) Dữ liệu của ai người đó thấy                                                                                                    | (1 - 3 of 3)   |
| Č š                                                                                    |                                                                                                    |                                                                                                    | (1 - 3 of 3)   |
| Security Suite Settings      Recently Viewed      HANOLGDCN                            | © Supercharged by SuiteCRM © Powered By SugarCRM                                                                                                    |                                                                                                    | (1-3 of 3)     |

Sau đó kích chọn vào Role GĐCN để xem chi tiết

| 🏫 VỤ VIỆC (TICKETS) LỊ                                                                                                    | існ б | DÀUMỐI CÔNG TY LII        | ÊN HỆ VAITRÒ | MORE  |                |                 |     |              | CREATE 👻 🤇       |         | <u>م</u><br>dministra |
|----------------------------------------------------------------------------------------------------|-------|---------------------------|--------------|-------|----------------|-----------------|-----|--------------|------------------|---------|-----------------------|
| (+) Create Role                                                                                                    | 4     | Tài khoản email giri đi   | Disabled     | Group | Group          | Group           | All | Group        | All              | Group   | -                     |
|                                                                                                    |       | Tài liệu                  | Enabled      | Group | Group          | Group           | All | All          | All              | All     |                       |
| List Roles                                                                                                    |       | Tùy chọn câu hỏi khảo sát | Disabled     | Group | Group          | Group           | All | Group        | All              | Group   |                       |
| List Roles By User                                                                                                    |       | Vị trí                    | Disabled     | Group | Group          | Group           | All | Group        | All              | Group   |                       |
|                                                                                                    |       | Vụ việc (Tickets)         | Enabled      | Group | Group          | Group           | All | Group        | All              | Group   |                       |
| + Create a Security Group                                                                                                    |       | Đầu mối                   | Enabled      | Group | Group          | Group           | All | Group        | All              | Group   |                       |
| Security Groups                                                                                                    | L     | SAVE CANCE                | - /          |       |                |                 |     |              |                  |         |                       |
| User Management                                                                                                    |       | 🛎 USERS                   |              |       |                |                 |     |              |                  | -       |                       |
| Security Suite Settings                                                                                                    | ١.    | Name 🔶                    | User Nar     | me 🗢  | <b>Email</b> 🔶 |                 |     | Phone 🔶      |                  |         |                       |
|                                                                                                    |       | Select User               |              |       |                |                 |     |              | 📉 < (1 - 10 of 8 | K < (II |                       |
| Recently Viewed                                                                                                    |       | LÊ VĂN AN                 | an.le.van    |       | An.le.van@ntle | ogistics.vn     |     | 0234 3838866 | Remove           | :       |                       |
| 🛱 GDKD và TBC 🛛 🖍                                                                                                    |       | Nauvễn Tho An             | an nouven    | tho   | an nouven tho  | @ntlogistics vn |     |              | Remove           |         |                       |
| 🔒 HANOL_GDCN 🛛 🖍                                                                                                    |       |                           |              |       |                |                 |     |              |                  |         |                       |
| 👥 Vũ Quốc Doanh 🧳 🖍                                                                                                    |       | Anh Kiều                  | anh.kieu     |       |                |                 |     |              | Remove           | 2       |                       |
| A MIENBAC                                                                                                    | l     | Bình Cao                  | binh.cao     |       |                |                 |     |              | Remove           | 2       |                       |
| The fight and the second second secon |       |                           |              |       |                |                 |     |              |                  |         |                       |

Phần tab User bên dưới chúng ta kích chọn vào Select User, tại màn hình tìm kiếm chúng ta tìm user theo **Tile Group. Ví dụ ở đây là tất cả user là** HANOI\_GDCN

| 📀 NHAT TIN CRM - Google Chrome | e                    |                  |                 |                             |       | ı ×   |
|--------------------------------|----------------------|------------------|-----------------|-----------------------------|-------|-------|
| Không bảo mật   crm.ntlo       | gistics.vn/index.php |                  |                 |                             |       |       |
| User Search                    |                      |                  |                 |                             |       | -     |
| Username                       |                      | Any E            | mail            |                             |       |       |
|                                |                      |                  |                 |                             |       |       |
| Any Phone                      |                      | Title            | Group           |                             |       |       |
|                                |                      | HAN              | OI_GDCN         |                             |       |       |
| Is Administrator               |                      | Grout            | ) User          |                             |       |       |
| No                             |                      |                  | -               |                             |       |       |
|                                |                      |                  |                 |                             |       |       |
|                                |                      |                  |                 |                             |       |       |
| SEARCH GLEAR                   |                      |                  |                 |                             |       |       |
| SELECT                         |                      |                  |                 |                             |       |       |
| Users                          |                      |                  |                 |                             |       |       |
|                                | 4                    |                  |                 |                             |       |       |
| Employee Name                  | Usemame 🗢            | Title Group<br>⇔ | Department<br>⇔ | Email                       | Mobil | • ⇔   |
|                                |                      |                  |                 |                             |       |       |
|                                |                      |                  |                 |                             |       | K     |
| i hoa.qu                       | ach hoa.quach        | HANOL GDCN       |                 | hoa.quach@ntlogistics.vn    |       |       |
|                                |                      |                  |                 |                             |       |       |
| i Thinh<br>Nguyer              | n thinh.nguyen       | HANOL_GDCN       |                 | thinh.nguyen@ntlogistics.vn | 09184 | 45690 |
|                                |                      |                  |                 |                             |       |       |
| i hotline                      | hn hotline.hn        | HANOI_GDCN       |                 |                             |       |       |
| Manuf                          |                      |                  |                 |                             |       |       |
| 📕 🗢 🔍 📑                        | 🔚 🧔 🔝                | w] 🕣             | Zalo            |                             |       |       |

Kích chọn 1 hoặc kích chọn All user đã lọc và nhấn vào Select để chọn vào ROLE GDCN (lưu ý bước này là bước chọn User là GĐCN vào Role GĐCN)

# 4. HƯỚNG DẪN PHÂN QUYỀN CHO NHÓM KINH DOANH (Trưởng bưu cục và nhân viên kinh doanh)

- a. TẠO MỚI NHÓM NÀY (Tương tự như cách tạo mới ở trên)
- b. TÌM NHÓM VÀ MỞ CHI TIẾT LÊN. VÍ DỤ Ở ĐÂY LÀ NHÓM "HANOI\_DONGDA"

| ♠ SECURITY SUITE MANAGEMI     | ENT VỤ VIỆC (TICKETS) LỊ                                                           | CH ĐẦU MỐI MORE                |                | CREATE 👻 🔍 🔔 🙆                 |
|-------------------------------|------------------------------------------------------------------------------------|--------------------------------|----------------|--------------------------------|
| Create a Security Group       | Δ                                                                                  |                                |                | *                              |
| Security Groups               | HANOI_DONGDA                                                                       | $\Box$                         |                |                                |
| User Management               | ACTIONS -                                                                          |                                |                | C Previous (1 of 1) Prest 3    |
| Role Management               | Name:                                                                              | HANOI_DONGDA                   | Assigned to:   | DUY TRẦN                       |
| (III) Security Suite Settings | Date Created:                                                                      | 26/02/2019 03:05pm by DUY TRẦN | Date Modified: | 19/03/2019 04:18pm by DUY TRẦN |
| $\bigcirc$                    | Not Inheritable:                                                                   |                                |                |                                |
| Recently Viewed               | Description:                                                                       | HANOI_DONGDA                   |                |                                |
| HANOLDONGDA                   | These records created by<br>users in this group will<br>assign to only this group: |                                |                |                                |
| 🗶 Miền 💉                      | is Par <mark>ent group:</mark>                                                     |                                |                |                                |
|                               |                                                                                    |                                |                |                                |
| HANOI_GDCN                    |                                                                                    |                                |                |                                |
|                               | 🚨 USERS                                                                            |                                |                | -                              |
|                               | Name 🔶                                                                             | User Name 🗢 🛛 Emai             | <u>l</u> ≙     | Phone 🗢                        |

Riêng với nhóm nhân viên thì không check chọn 2 phần trên

## B1: Chọn tất cả User là nhân viên của nhóm này vào (tham khảo tương tự phần trên)

| 📀 NHAT TIN CRM - Goog               | gle Chrome —                                                                                                    |          | ×   | DNGPHAT CRM     | x   📕 L     | ONGPHAT CRM       | ×   +          | -        | - 1    | 5 X        |
|-------------------------------------|----------------------------------------------------------------------------------------------------|----------|-----|-----------------|-------------|-------------------|----------------|----------|--------|------------|
| <ol> <li>Không bảo mật  </li> </ol> | $crm.ntlogistics.vn/index.php?module=ACLRoles \& action=Popup \& hide\_clear\_button=true \& action=Popup & hide\_clear\_button=true \& action=Popup & hide\_clear\_button=true & hide\_clear\_button=true & hi$ | &mode=\$ | Sin | /84600&return_m | odule=Secur | ityGroups&actio   | n=DetailView&r | ecord=   | ☆      | <b>8</b> : |
| Search                              |                                                                                                    |          | Î   | M PITALAND      | CRM 🛅 We    | lcome, duy!   Lin | LP             | »   [    | Dấu    | trang khác |
| Name                                |                                                                                                    |          |     |                 |             |                   | CREATE 👻       | ٩        |        |            |
| SEARCH CLE                          | EAR                                                                                                    |          |     |                 |             |                   |                |          |        |            |
| Roles                               | 1                                                                                                    |          |     |                 |             |                   |                |          |        |            |
| Name 👄                              | Description 🗢                                                                                                    |          |     |                 |             |                   |                |          |        |            |
|                                     | K < (1-3 of 3) >                                                                                                    | K        |     |                 |             |                   |                |          |        |            |
| BOARD                               | Thấy m đữ liệu                                                                                                    |          |     |                 |             |                   |                |          |        |            |
| GDKD và TBC                         | Dữ liệu của nhóm nào nhóm đó thấy (, MIENBAC, GDKD và TBC)                                                                                                    |          |     |                 |             |                   |                |          | +      |            |
| Sales                               | Dữ liệu của ai người đó thấy                                                                                                    |          |     |                 | _           | _                 | _              | -        | -      |            |
|                                     | K < (1-3 of 3)                                                                                                    | K        |     |                 |             |                   |                |          |        |            |
|                                     |                                                                                                    |          |     |                 |             |                   |                | -1 of 1) |        |            |
|                                     |                                                                                                    |          |     |                 |             |                   | Edit 🔫         |          |        |            |
|                                     |                                                                                                    |          |     |                 |             |                   |                |          |        |            |
|                                     |                                                                                                    |          |     |                 |             |                   |                |          |        |            |
|                                     |                                                                                                    |          |     |                 |             |                   |                | BACK     | TO TOP | *          |

#### B2: Bên dưới tab Role chọn Role là nhân viên vào

| ♠ SECURITY SUITE MANAGEMENT | VŲ VIỆC (TICKETS) LỊC                                | CH ĐẦU MỐI MORE              |               |
|-----------------------------|------------------------------------------------------|------------------------------|---------------|
|                             | Not interitable.                                     |                              |               |
|                             | Description:                                         | HANOI_DONGDA                 |               |
| Security Groups             |                                                      |                              |               |
|                             | These records created by<br>users in this group will |                              |               |
| (+) User Management         | assign to only this group:                           |                              |               |
| Role Management             | is Parent group:                                     |                              |               |
| Security Suite Settings     |                                                      |                              |               |
| Recently Viewed             | # USERS                                              |                              | +             |
|                             | A ROLES                                              |                              | -             |
|                             | Name 🗢                                               | Description                  |               |
|                             | Select                                               |                              | (1-1 of 1)    |
| X Miên                      |                                                      |                              |               |
| A MIENBAC 🖍                 | Sales                                                | Dữ liệu của ai người đó thấy | Edit 🗸        |
| A HANOLGDCN                 |                                                      |                              |               |
| © :                         | Supercharged by SuiteCRM © Powered B                 | By SugarCRM                  |               |
|                             |                                                      |                              |               |
|                             |                                                      |                              | DAGA TO TOP A |

B3: Với User là trưởng bưu cục chúng ta kích vào để ra màn hình chi tiết của User là trưởng bưu cục

| 🏫 SECURITY SUITE MANAGEME   | NT VŲ VIỆC (TICKETS) LỊC                | H ĐẦU MỐI MORE                       |                                | CREATE      | - Q (A) (Administra |
|-----------------------------|-----------------------------------------|--------------------------------------|--------------------------------|-------------|---------------------|
| Create a Security Group     | is Parent group:<br>⊲                   |                                      |                                |             | *                   |
| Security Groups             |                                         |                                      |                                |             |                     |
| User Management             | LUSERS                                  |                                      |                                |             | -                   |
| Role Management             | Name 🗢                                  | User Name 🗢                          | Email 🗢                        | Phone 🗢     | 40-040              |
| Security Suite Settings     | Select                                  |                                      |                                |             | -10 of 13) > >      |
| -<br>Recently Viewed        | Nguyễn Đức Công                         | cong, nguyen, duc                    | cong.nguyen.duc@ntlogistics.vn |             | Remove              |
|                             | Vũ Quốc Doanh                           | doanh.vu                             | doanh.vu@ntlogistics.vn        | 02426335588 | Remove              |
| A GDKD và TBC               | Tiến Dũng Trần                          | dung.tran.tien                       | dung.tran.tien@ntlogistics.vn  | 0912181488  | Remove              |
| 🚉 Miền 🖌                    | gdcn                                    | gden                                 |                                |             | Remove              |
| A MIENBAC 🖉                 | Trương Mỹ Hà                            | ha.truong                            | ha.truong@ntlogistics.vn       |             | Remove              |
| A HANOI_GDCN                | hoa.quach                               | hoa.quach                            | hoa.quach@ntlogistics.vn       |             | Remove              |
|                             | hotline.hn                              | hotline.hn                           |                                |             | Remove              |
| 🟫 VŲ VIỆC (TICKETS) LỊCH    | ĐẦU MỐI CÔNG TY LIÊN I                  | HỆ NGƯỜI DÙNG MORE                   |                                | CREATE      | Administra          |
| Create New User             | 4                                       |                                      |                                |             |                     |
| Create Group User           |                                         |                                      |                                |             |                     |
| View Users                  |                                         |                                      |                                |             |                     |
| Import Users                | EMPLOYEE INFORMATION                    |                                      |                                |             | •                   |
| Create a Security Group     | SECURITY GROUPS MANAGE                  | MENT                                 |                                |             | +                   |
| Security Groups             |                                         | Description                          |                                |             |                     |
| Role Management             | Create                                  | Description                          |                                |             | (1-1 of 1)          |
| (1) Security Suite Settings | Select                                  | Dữ liệu của nhóm nào nhóm đó thấy (, | MIENBAC, GDKD và TBC)          |             | Edit 🗸              |
|                             | KPI CONFIGS                             |                                      |                                |             | +                   |
| Recently Viewed             | SCHEDULING REPORTS                      |                                      |                                |             | +                   |
| Nguyễn Đức Công             |                                         |                                      |                                |             |                     |
| ANOLDONGDA                  | © Supercharged by SuiteCRM © Powered By | r SugarCRM                           |                                |             |                     |
|                             |                                         |                                      |                                |             | BACK TO TOP A       |

## Sau đó kích chọn vao mũi tên và chọn vào Select để chọn Role là Trưởng bưu cục (TBC) vào

| Search                    |                                                                           |                          |
|---------------------------|---------------------------------------------------------------------------|--------------------------|
| Name                      |                                                                           |                          |
|                           |                                                                           |                          |
|                           |                                                                           |                          |
| SEARCH (                  | CLEAR                                                                     |                          |
| Dalaa                     |                                                                           |                          |
| Roles                     |                                                                           |                          |
| Name 🗢                    | Description 🗢                                                             |                          |
|                           |                                                                           | K < (1 - 3 of 3) > >     |
|                           |                                                                           |                          |
| BOARD                     | Thấy All dữ liệu                                                          |                          |
| GDKD và TBC               | Dữ liêu của nhóm nào nhóm đó thấy ( MIENBAC, GDKD và TBC)                 |                          |
|                           |                                                                           |                          |
| Sales                     | Dữ liệu của ai người đó thấy                                              |                          |
|                           |                                                                           | K (1-3 of 3) > >         |
|                           |                                                                           |                          |
|                           |                                                                           |                          |
|                           |                                                                           |                          |
|                           |                                                                           |                          |
|                           |                                                                           |                          |
|                           |                                                                           |                          |
|                           |                                                                           |                          |
|                           |                                                                           |                          |
|                           |                                                                           |                          |
| 🖬 🔎 O                     | H 🥅 🧿 🗷 🖬 <                                                               |                          |
|                           |                                                                           |                          |
| 🏫 VỤ VIỆC (TICKETS) LỊ    | CH ĐẦU MỐI CÔNG TY LIÊN HỆ NGƯỜI DÙNG MORE                                | CREATE - O, U Administra |
| Create New User           | 4                                                                         |                          |
| Create Group User         | 1                                                                         |                          |
| View Users                |                                                                           |                          |
| Import Users              | EMPLOYEE INFORMATION                                                      |                          |
| ( Create a Security Group | SECURITY GROUPS MANAGEMENT                                                | •                        |
| Security Groups           | A ROLES                                                                   | -                        |
|                           | Name   Description  Create                                                | (1-1of1)                 |
| Kole Management           | GDKD và TBC<br>Dữ liệu của nhóm nào nhóm đó thấy (, MIENBAC, GDKD và TBC) | Edit -                   |
| Security Suite Settings   | KPI CONFIGS                                                               | +                        |
| Recently Viewed           | SCHEDULING REPORTS                                                        | •                        |
| 🚨 Nguyễn Đức Công 🛛 🖍     |                                                                           |                          |
| ANOLDONGDA                | © Supercharged by SuiteCRM © Powered By SugarCRM                          |                          |
| 🛱 GDKD và TBC 📝           |                                                                           | ВАСК ТО ТОР 🔺            |

**B4:** Trên phần tab User chúng ta lần lượt kéo user của tất cả các cấp ở trên vào. Ví dụ ở đây là có User của "**MIENBAC**" và User của "**HANOI\_GDCN**" (tương tự phần hướng dẫn bên trên)

Sau khi hoàn tất chúng ta vào lại trang quảnn trị và kích chọn vào mục Repair

| 🏫 VỤ VIỆC (TICKETS ) | LÌCH €        | ÐÀU M | ỐI CÔNG TY LIÊN HỆ MORE |                                                                           | create 👻 🔍 | Administra |
|----------------------|---------------|-------|-------------------------|---------------------------------------------------------------------------|------------|------------|
| Recently Viewed      | Þ             |       | Locale                  | Set default localization settings for your system                         |            |            |
| L Nguyễn Đức Công    | /             | (††   | Upgrade Wizard          | Upload and install SuiteCRM upgrades                                      |            |            |
| HANOI_DONGDA         | 1             | B     | Currencies              | Set up currencies and conversion rates                                    |            |            |
| 🛱 GDKD và TBC        | 1             | 0     | Backups                 | Backup SuiteCRM files                                                     |            |            |
| Miền<br>A MIENRAC    | 1             | Þ     | Languages               | Manage which languages are available for users                            |            |            |
|                      |               |       | Repair                  | Check and repair SuiteCRM                                                 |            |            |
|                      |               | B     | Global Search           | Configure the global search options for the system.                       |            |            |
|                      |               |       | Diagnostic Tool         | Capture system configuration for diagnostics and analysis                 |            |            |
|                      |               | <     | Connectors              | Manage connector settings                                                 |            |            |
|                      |               |       | Themes                  | Choose themes for users to be able to select                              |            |            |
|                      |               | 0     | Scheduler               | Set up scheduled events                                                   |            |            |
|                      | 1. A.I. 1.1.1 | G     | Activity Streams        | Enable the user feed and module feeds for the My Activity Stream dashlet. |            |            |

Tiếp theo chúng ta sẽ chọn vào "Quick Repair and Rebuild"

| 🏫 VŲ VIỆC (TICKETS ) | LÌCH 4 | ÐÀU MŐ  | ÍI CÔNG TY LIÊN HỆ MORE      |                                                                                          | CREATE 🔻 🤇 | Administra |
|----------------------|--------|---------|------------------------------|------------------------------------------------------------------------------------------|------------|------------|
| Recently Viewed      | Δ      | RED     | AIR .                        |                                                                                          |            |            |
| 🚨 Nguyễn Đức Công    | 1      | IVE1    | K                            |                                                                                          |            |            |
| A HANOI_DONGDA       | 1      |         | Quick Repair and Rebuild     | Repairs and rebuilds DB, Extensions, Vardefs, SuiteCRM Dashlets etc.                     |            |            |
| 🛱 GDKD và TBC        | 1      | Ø       | Expand Column Width          | Expands certain char, varchar and text columns in database (MSSQL ONLY)                  |            |            |
| Miền                 | 1      | $\odot$ | Rebuild .htaccess File       | Rebuilds .htaccess to limit access to certain files directly                             |            |            |
| MIENDAC              |        | $\odot$ | Rebuild Config File          | Rebuilds config.php by updating version and adding defaults when not explicitly declared |            |            |
|                      |        | $\odot$ | Rebuild Relationships        | Rebuilds relationship metadata and drops the cache file                                  |            |            |
|                      |        | $\odot$ | Rebuild Schedulers           | Rebuilds out-of-the-box Scheduler Jobs                                                   |            |            |
|                      |        | $\odot$ | Rebuild SuiteCRM Dashlets    | Rebuilds the SuiteCRM Dashlets cache file                                                |            |            |
|                      |        | $\odot$ | Rebuild Javascript Languages | Rebuilds javascript versions of language files                                           |            |            |
|                      |        | $\odot$ | Rebuild JS Compressed Files  | Copies original Full JS Source files and replaces existing compressed JS files           |            |            |
|                      |        | 0       | Rebuild JS Grouping Files    | Re-concatenates and overwrites existing group files with latest versions of group files  |            |            |

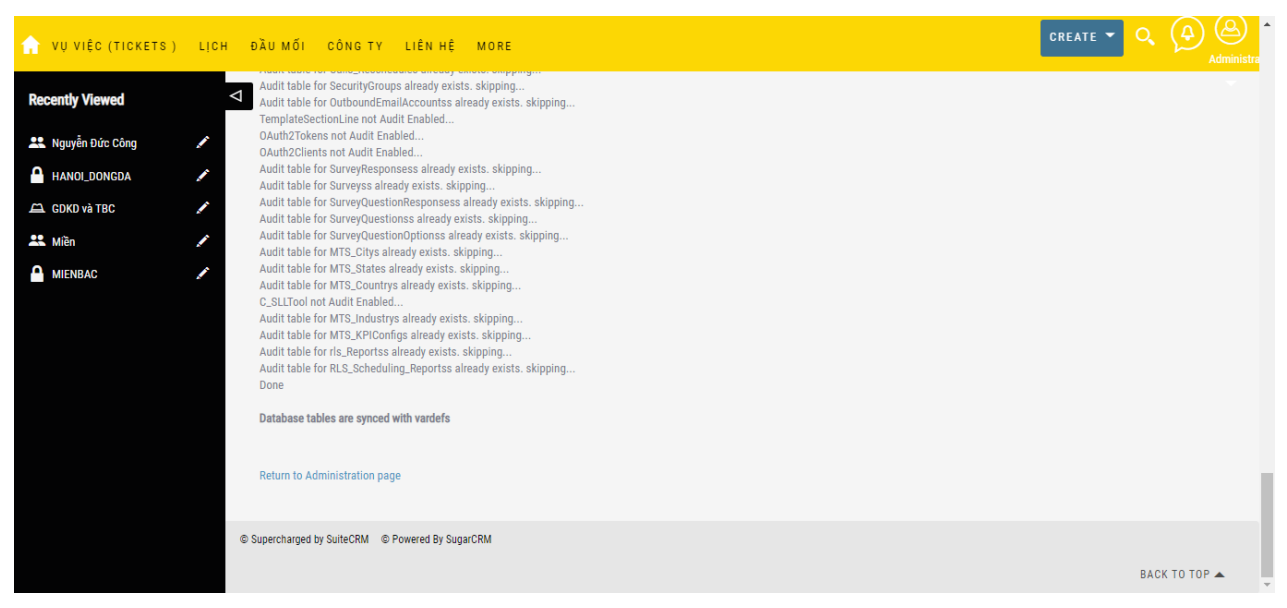

#### Và kích chọn thêm "Repair Role"

| ieedUsers      |
|----------------|
| ● <sup>●</sup> |
|                |
|                |
|                |
|                |
|                |
| 1              |
|                |
|                |
|                |
|                |
|                |
|                |
|                |
|                |
| S              |